## НАСТРОЙКА ЛОКАЛЬНОЙ СЕТИ НА ПК ДЛЯ ДОСТУПА К РЕГИСТРАТОРУ

Заходим в «Пуск» - «Панель управления» (Если у Bac Windows 8 или новее, то возле меню «Пуск» есть поиск, в нем и ищем).

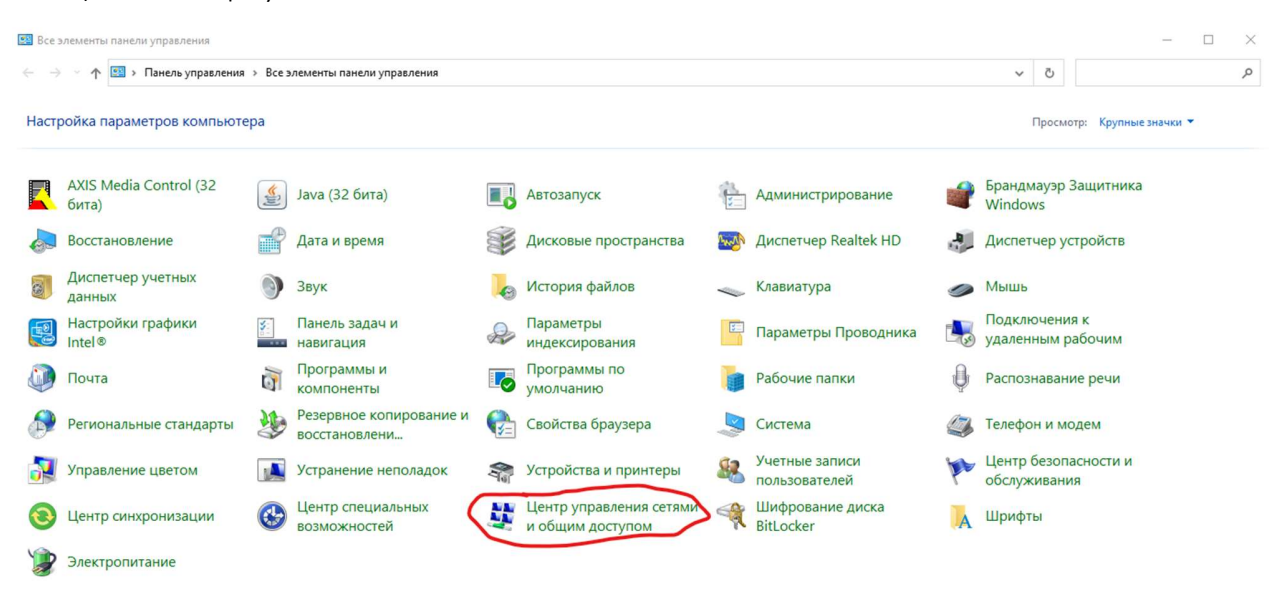

Заходим во вкладку «Центр управления сетями и общим доступом». Находим в открывшемся окне ваше подключение. И заходим в его настройки.

| Центр управления сетями и обы                                                                                 | цим доступом                                                                                                    |                                                      |  |  | - 🗆 X                       |
|----------------------------------------------------------------------------------------------------|----------------------------------------------------------------------------------------------------|------------------------------------------------------|--|--|-----------------------------|
| 🗧 🗁 👻 🛧 😰 > Панель управления > Все элементы панели управления > Центр управления сетями и общим доступом 🗸 🖏 |                                                                                                    |                                                      |  |  | Поиск в панели управления 🔎 |
| Панель управления —<br>домашняя страница                                                                      | Просмотр основных сведений о сети и настройка подключений<br>Просмотр активных сетей                                                                                                    |                                                      |  |  |                             |
| Изменение параметров<br>адаптера                                                                              | Сеть 5                                                                                                    | Тип доступа: Иптернет                                |  |  |                             |
| Изменить дополнительные<br>параметры общего доступа                                                           | Частная сеть                                                                                                    | Подключения: U Ethernet 2                            |  |  |                             |
| Параметры потоковой<br>передачи мультимедиа                                                                   | Изменение сетевых параметров<br>Создание и настройка нового подключения или сети<br>Настройка широкополосного, коммутируемого или VPN-подключения либо настройка<br>маршрутиатора или точки доступа.<br>Устранение неполадок |                                                      |  |  |                             |
|                                                                                                    | Диагностика и исправление<br>неполадок.                                                                                                    | проблем с сетью или получение сведений об устранении |  |  |                             |

| CM.         | таюке                     |
|-------------|---------------------------|
| Бран<br>Win | ндмауэр Защитника<br>dows |
| Сво         | йства браузера            |

В настройках переходим во вкладку «Свойства».

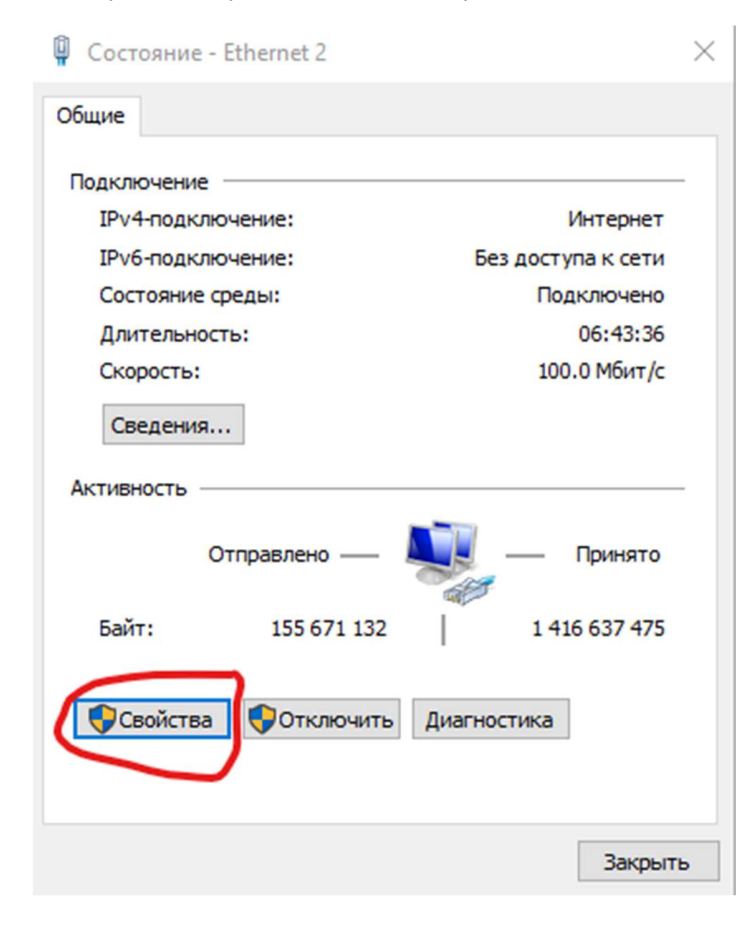

Теперь ищем в списке «IP версия 4 (TCP/IPv4)» и нажимаем по ней два раза левой кнопкой мыши.

| Свойства: IP версии 4 (TCP/IPv4)                                                                                                    |     |    |   | ×      |  |  |  |  |
|----------------------------------------------------------------------------------------------------|-----|----|---|--------|--|--|--|--|
| Общие                                                                                                    |     |    |   |        |  |  |  |  |
| Параметры IP можно назначать автоматически, если сеть<br>поддерживает эту возможность. В противном случае узнайте<br>параметры IP у сетевого администратора. |     |    |   |        |  |  |  |  |
| Получить IP-адрес автоматиче                                                                                                    | ски |    |   |        |  |  |  |  |
| • Использовать следующий IP-адрес:                                                                                                    |     |    |   |        |  |  |  |  |
| ІР-адрес:                                                                                                    |     |    |   | ]      |  |  |  |  |
| Маска подсети:                                                                                                    |     | •  |   | ]      |  |  |  |  |
| Основной шлюз:                                                                                                    |     |    | • | ]      |  |  |  |  |
| <ul> <li>Получить адрес DNS-сервера автоматически</li> <li>Использовать следующие адреса DNS-серверов:</li> </ul>                                            |     |    |   |        |  |  |  |  |
| Предпочитаемый DNS-сервер:                                                                                                    | •   |    |   | ]      |  |  |  |  |
| Альтернативный DNS-сервер:                                                                                                    |     |    |   | ]      |  |  |  |  |
| Подтвердить параметры при выходе Дополнительно                                                                                                    |     |    |   |        |  |  |  |  |
|                                                                                                    |     | ОК |   | Отмена |  |  |  |  |

В открывшемся окне вбиваем следующие данные:

ІР-адрес: 192.168.1.25

Маска подсети: 255.255.255.0

Основной шлюз: 192.168.1.1

Предпочитаемый DNS-сервер: 8.8.8.8

Альтернативный DNS-сервер: 4.4.4.4

И теперь сохраняем произведенные настройки путем нажатия кнопки «ОК» на всех шагах.

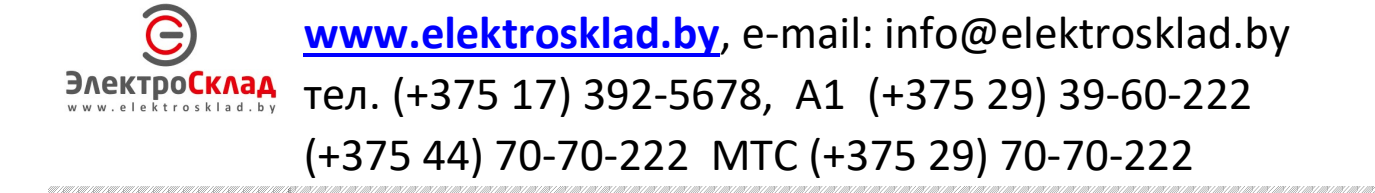